## Instructions for using the certified wireless access service "eduroam"

Necessary condition to connect to the wireless network "eduroam" is the existence of an account in the directory service of University of Crete (username@uoc.gr or username@DEPARTMENT.uoc.gr)

## I. Confirmation of the wireless access card (prerequisite).

Most laptops have a switch with which you can easily turn on / off the wireless network card. This switch is usually located on the front or side of the laptop.

## II. Connect to Wi-Fi network -> " eduroam " in Windows 10

1. Select the Network icon on the taskbar or . The icon that appears depends on the current connection status. If you do not see one of the network icons shown in the image below (or a similar one), select the up arrow see if it appears there.

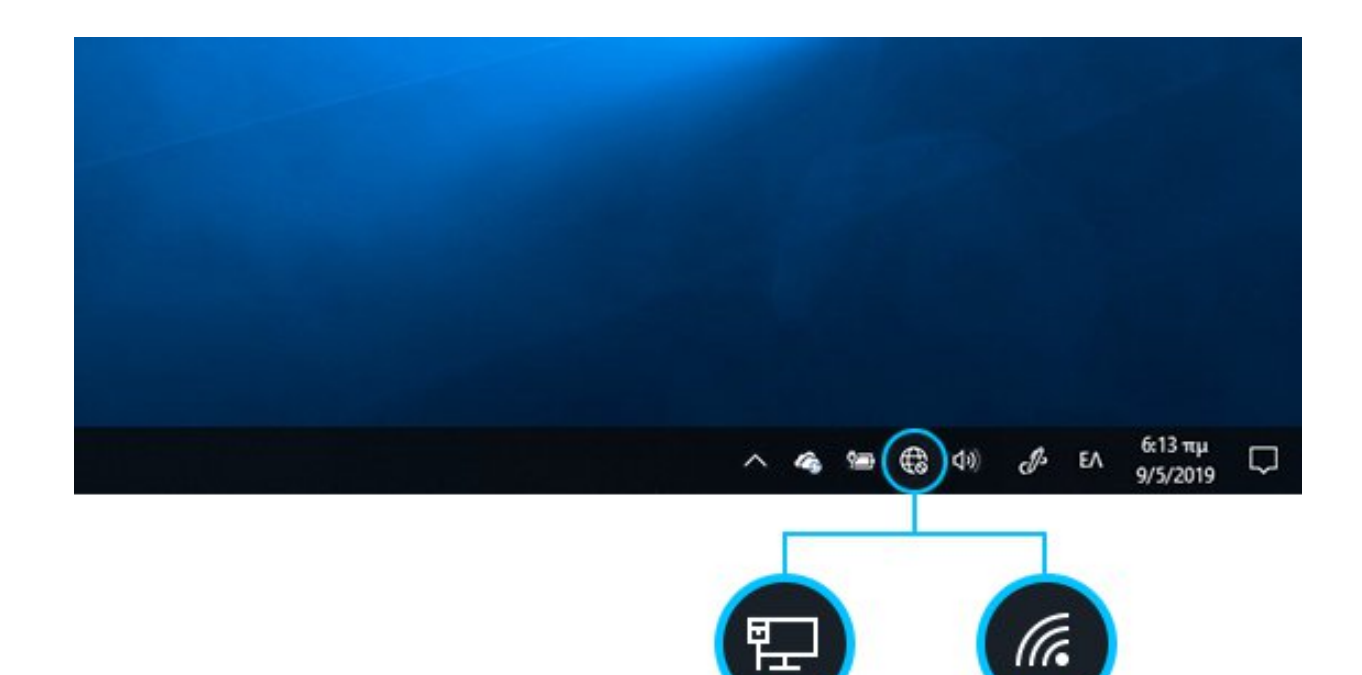

2. You will see a list of available networks on the right of the screen where you will select "eduroam" and click Connect.

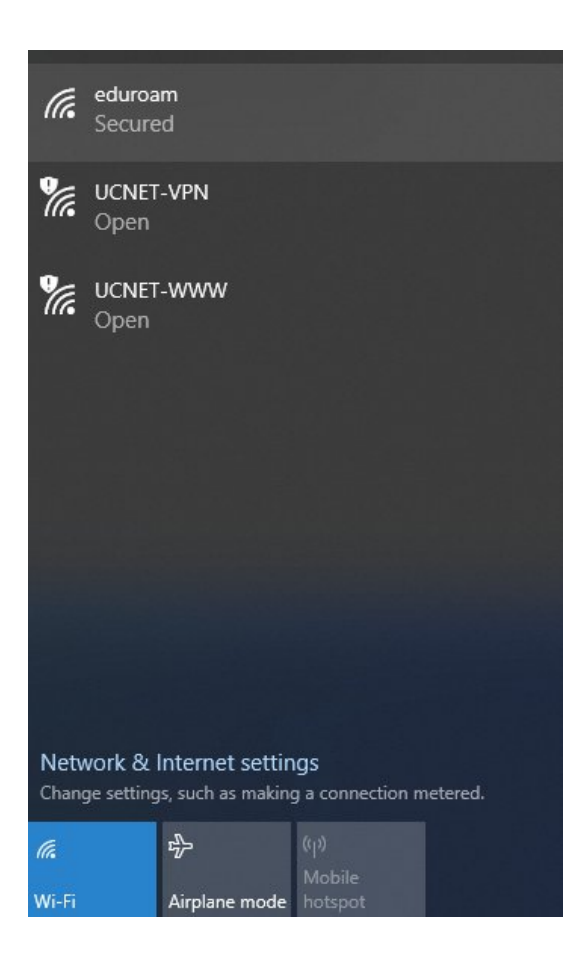

3. Select Connect.

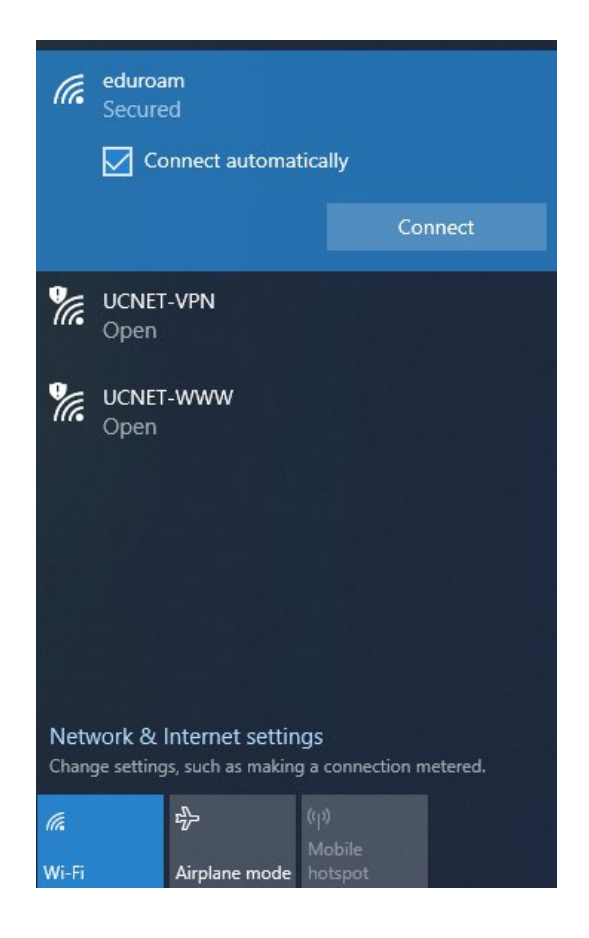

4. **Enter** your **username** (username in the format username@uoc.gr) and the **password** (password) you have in the directory service and select OK.

| (h.                                                                                  | eduroa<br>Conne                   | m<br>cting        |   |       |  |
|--------------------------------------------------------------------------------------|-----------------------------------|-------------------|---|-------|--|
|                                                                                      | Enter your user name and password |                   |   |       |  |
|                                                                                      | user                              | username@uoc.gr × |   |       |  |
|                                                                                      | ••••                              | •••••             |   |       |  |
|                                                                                      |                                   | 01                |   |       |  |
|                                                                                      |                                   | OK                | C | ancel |  |
| <b>%</b> .                                                                           | UCNET-WWW<br>Open                 |                   |   |       |  |
| <b>%</b> .                                                                           | <b>UCNET-VPN</b><br>Open          |                   |   |       |  |
| ¢.                                                                                   |                                   |                   |   |       |  |
|                                                                                      |                                   |                   |   |       |  |
| Network & Internet settings<br>Change settings, such as making a connection metered. |                                   |                   |   |       |  |
| (k.                                                                                  |                                   | цр.               |   |       |  |
| Wi-Fi                                                                                |                                   | Airplane mode     |   |       |  |

5. The following window will appear to confirm the certificate. Select **Connect**.

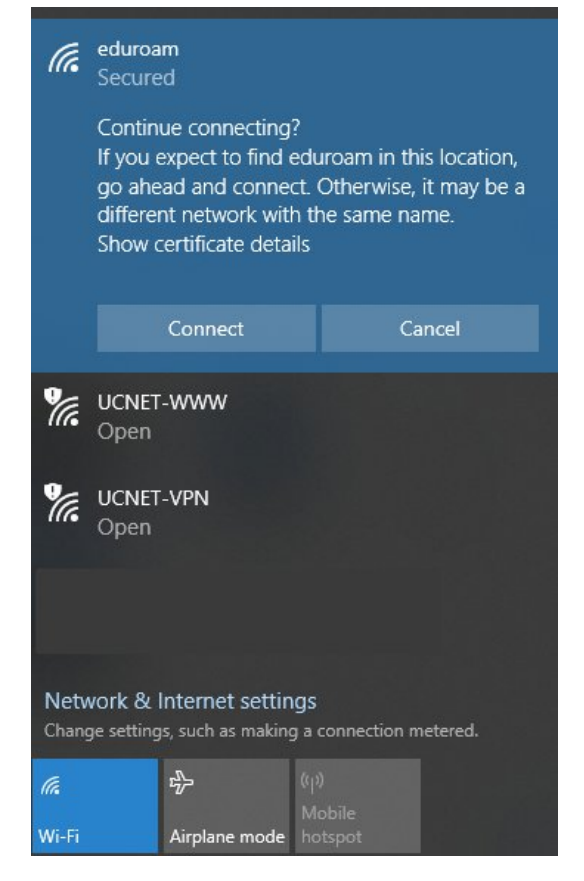

6. Your device has successfully connected to "eduroam" and has saved the settings for future use.

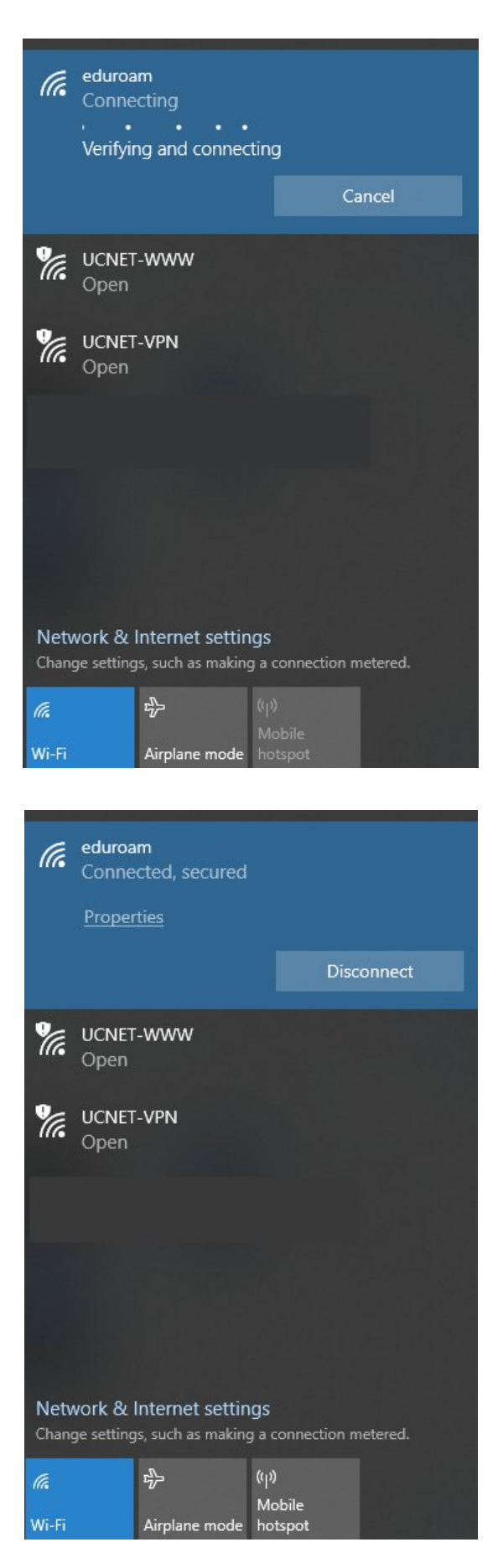